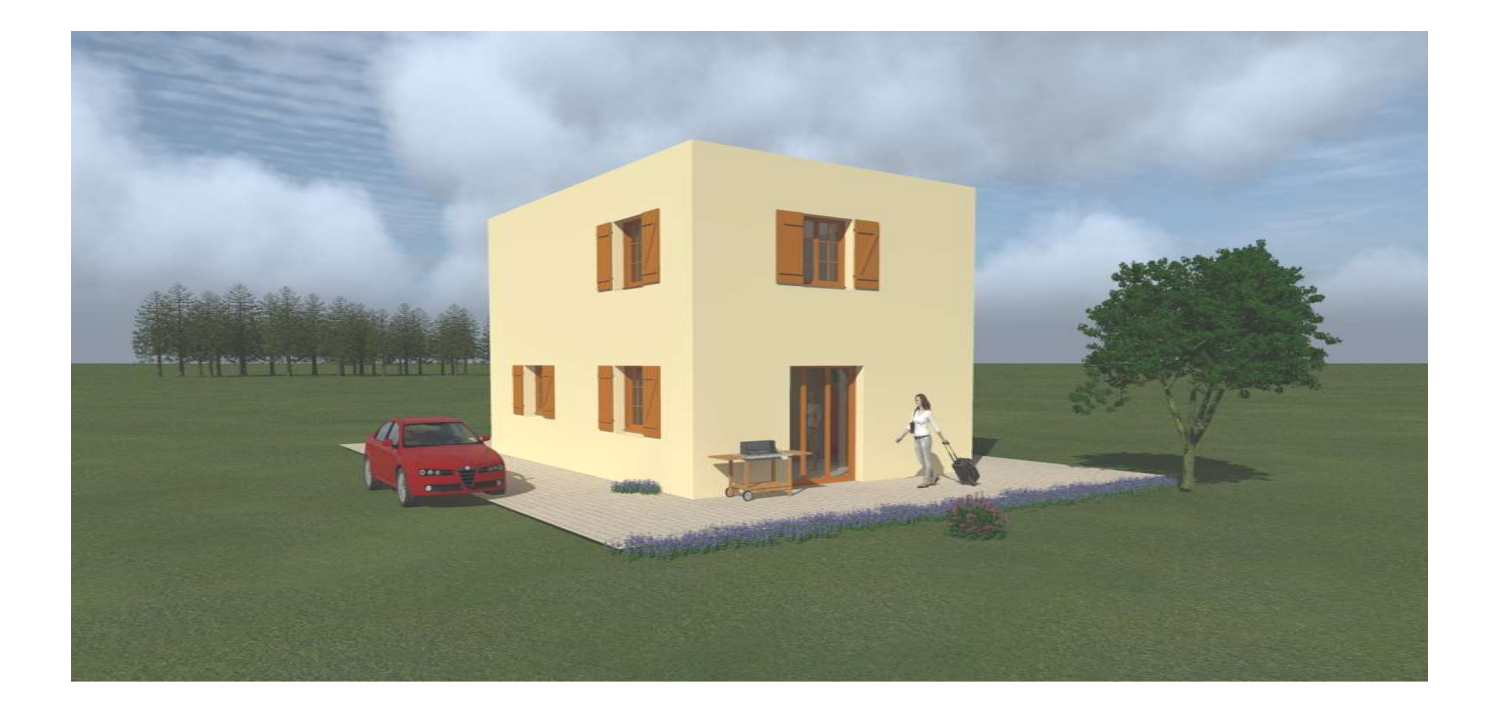

# FORMATION REVIT ARCHITECTURE

Lycée FOURIER - AUXERRE

## **TP N°2 Réalisation de la maquette numérique d'un R+1**

- Réalisation en quelques "clics" d'une version ITE du bâtiment.
- Réalisation d'un plan de fondations

## **EXERCICE N°2**

1

## Version I.T.E.

### Ouvrir l'exercice N°1

• Créer un mur "enduit 1 + isol 5+10 + agglo 20 + placo 1"

Retourner la couche d'enduit et l'isolant de 5cm d'épaisseur

- Créer un mur "enduit1 + isol 5+10 + béton 15" pour l'acrotère
- Créer un plancher "platre1 + plancher 15 + pente 5 + isol 15 + étanchéité 2 + gravillon 10"
- Modifier les murs périphériques, l'acrotère et le plancher de la toiture terrasse. En quelques clics le bâtiment est modifié.

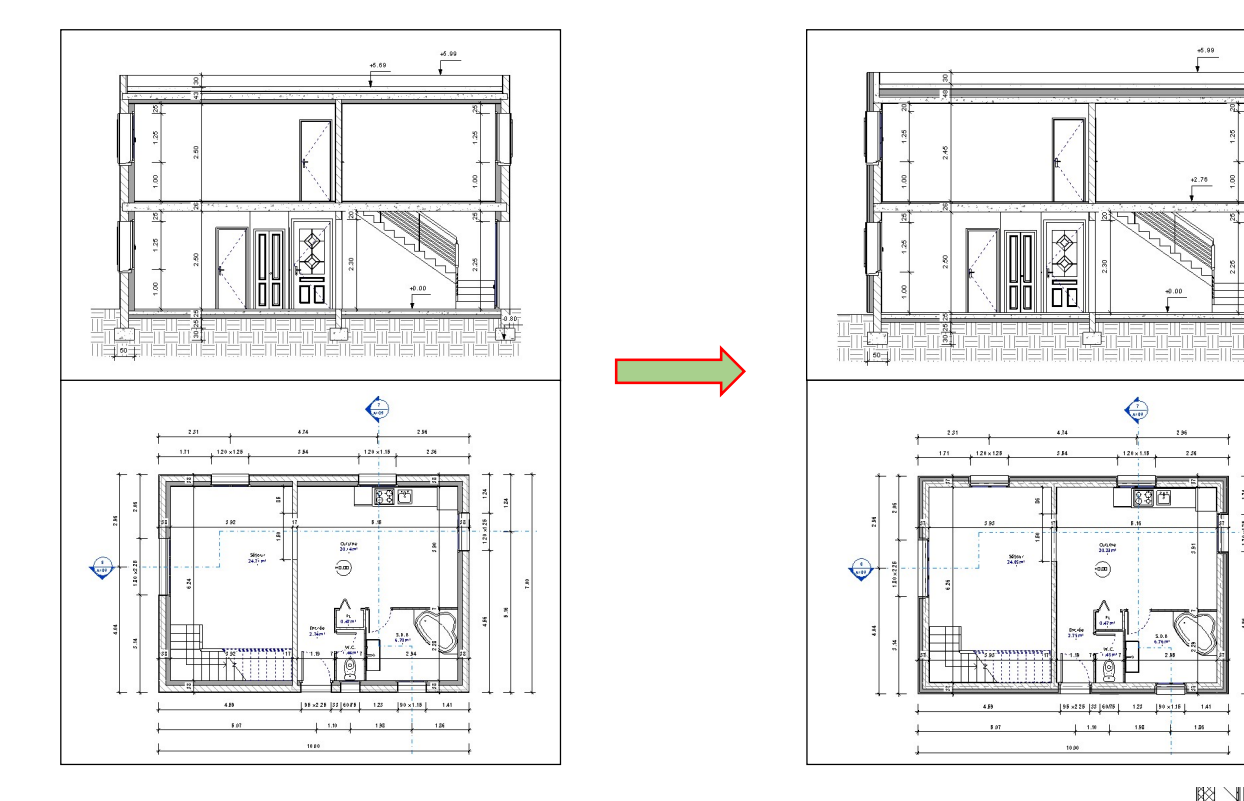

On constate qu'il y a de nombreux ponts thermiques.

Revit ne permet pas de retourner l'isolant en sous-face de linteau ni de faire des rupteurs.

Il est possible de rajouter sur les plans ou les coupes de lignes spécifiques à la vue

et de l'isolant. (ces ajouts permettent de corriger une vue mais n'ont aucune incidence

#### sur la maquette numérique).

Ces outils étant peu performants; la solution la plus simple et la plus efficace reste d'exporter la vue vers Autocad pour y faire les modifications.

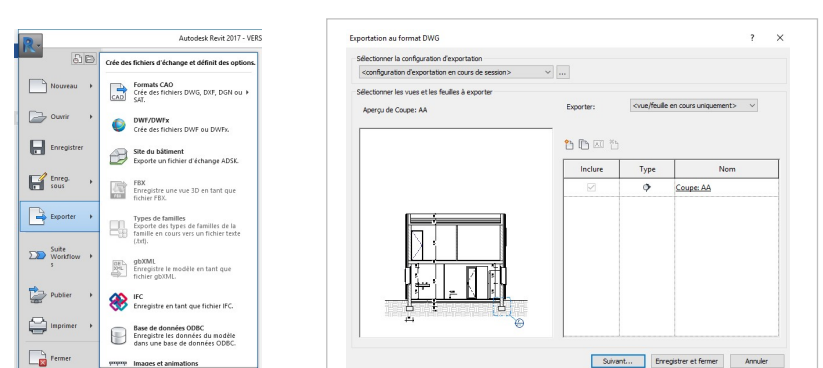

| ( | се                |                       |  |  |  |  |  |  |
|---|-------------------|-----------------------|--|--|--|--|--|--|
|   | 💦 Ligne de détail | Nuage de révision     |  |  |  |  |  |  |
|   | 🔯 Région 🔹        | [🗚] Groupe de détails |  |  |  |  |  |  |
|   |                   |                       |  |  |  |  |  |  |

| Région •  |   | [ <sup>C</sup> A] Groupe de détails |
|-----------|---|-------------------------------------|
| Composant | • | S Isolation                         |
|           | [ | Détail                              |

## FORMATION REVIT

## **EXERCICE N°2**

#### Plan de fondation

• Ajouter un niveau correspondant au fond de fouille.

Modifier la plage de la vue de façon à couper le mur de soubassement et voir la semelle.

| Haut:                       | Niveau associé (Niveau 5) | ~ | Décalage: | 0.4000 |
|-----------------------------|---------------------------|---|-----------|--------|
| Plan <mark>de coupe:</mark> | Niveau associé (Niveau 5) | ~ | Décalage: | 0.4000 |
| Bas:                        | Niveau associé (Niveau 5) | ~ | Décalage: | 0.0000 |

Pour tracer les axes des murs

Dans l'onglet Architecture; Sélectionner # Quadrillage

• Dupliquer le quadrillage et créer un "axe" en supprimant

le cercle à l'extrémité de l'axe de quadrillage.

• Coter le plan

#### Cotes cumulées :

Dupliquer "cote linéaire", renommer en "cote cumulée"

Modifier les propriétés:

- Type de chaine de cote  $\rightarrow$  ordonnée.
- Paramètre de cotation ordonnée :

| Orientation du texte<br>O Parallèle à la ligne de cote<br>Parallèle à la ligne d'attache<br>Visibilité de l'origine: |   | Position du texte                                                                  |  |  |                            |   |                        |  |   |
|----------------------------------------------------------------------------------------------------|---|------------------------------------------------------------------------------------|--|--|----------------------------|---|------------------------|--|---|
|                                                                                                    |   | A la fin de la ligne d'attache En regard de la ligne d'attache Coche de l'origine: |  |  |                            |   |                        |  |   |
|                                                                                                    |   |                                                                                    |  |  | Ligne d'attache avec texte | ~ | Point vide             |  | ~ |
|                                                                                                    |   |                                                                                    |  |  | Style de la ligne de cote: |   | Longueur des segments: |  |   |
| Continu                                                                                                    | ~ | 25 mm                                                                              |  |  |                            |   |                        |  |   |

|  | 0<br>RDC<br>-50<br>Niveau 4<br>-80<br>Niveau 5 |
|--|------------------------------------------------|
|  |                                                |

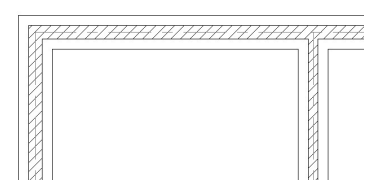

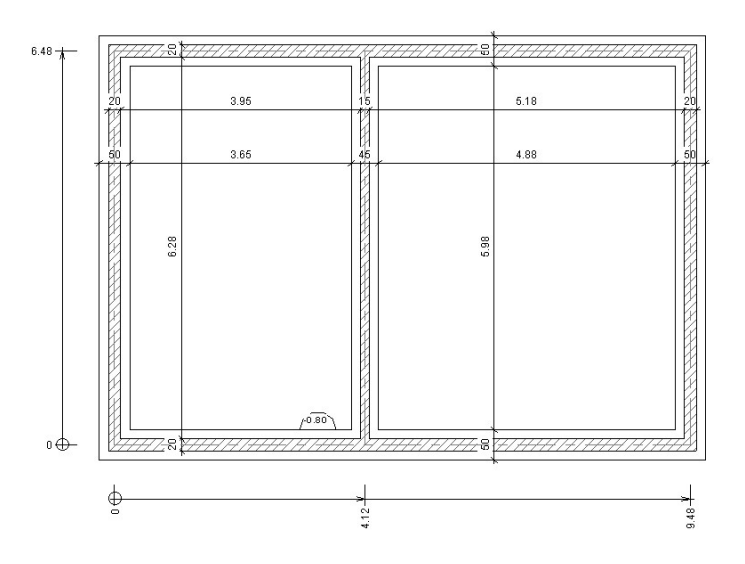

#### Cotation du niveau de fond de fouille:

Par défaut Revit indique le niveau du dessus de la semelle,

T

il faut indiquer dans les propriétés que l'on veut afficher **l'élévation du bas.** 

| Cotes d'élévation (1)   | Hodifier le    |    |  |
|-------------------------|----------------|----|--|
| Contraintes             |                |    |  |
| Base relative           | Niveau actuel  |    |  |
| Graphismes              |                |    |  |
| Repère                  |                |    |  |
| 2ème ligne de repère    |                |    |  |
| exte                    |                |    |  |
| Afficher les élévations | Elévation du b | as |  |
|                         |                |    |  |

## FORMATION REVIT

## **EXERCICE N°2**

3

Coupe partielle, Détail.

Dans l'onglet Vue, choisir Repère  $\bigcup_{\text{Repère}}^{1}$ Sur une coupe, sélectionner une semelle.

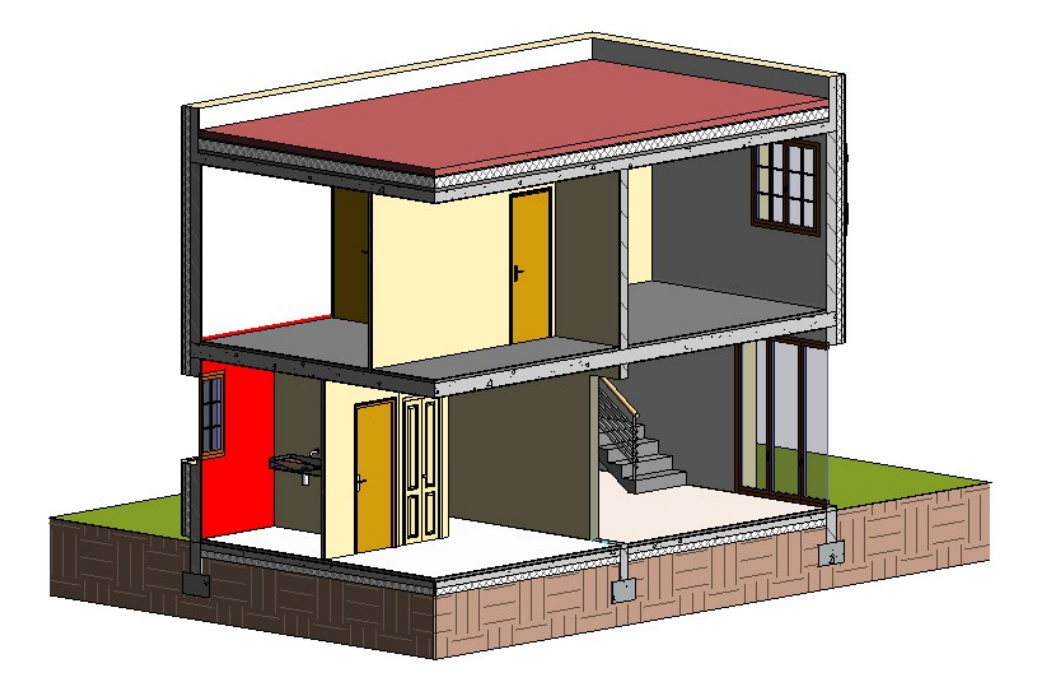

#### Rappel:

Cocher la propriété "**Zone de coupe**" dans vue 3D La maquette apparait à l'intérieur d'un cube, il suffit de déplacer les poignées pour déplacer les zones de coupe.

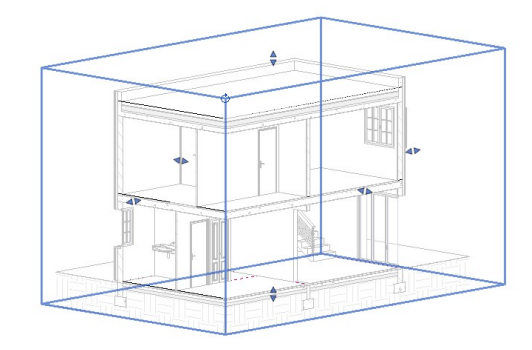

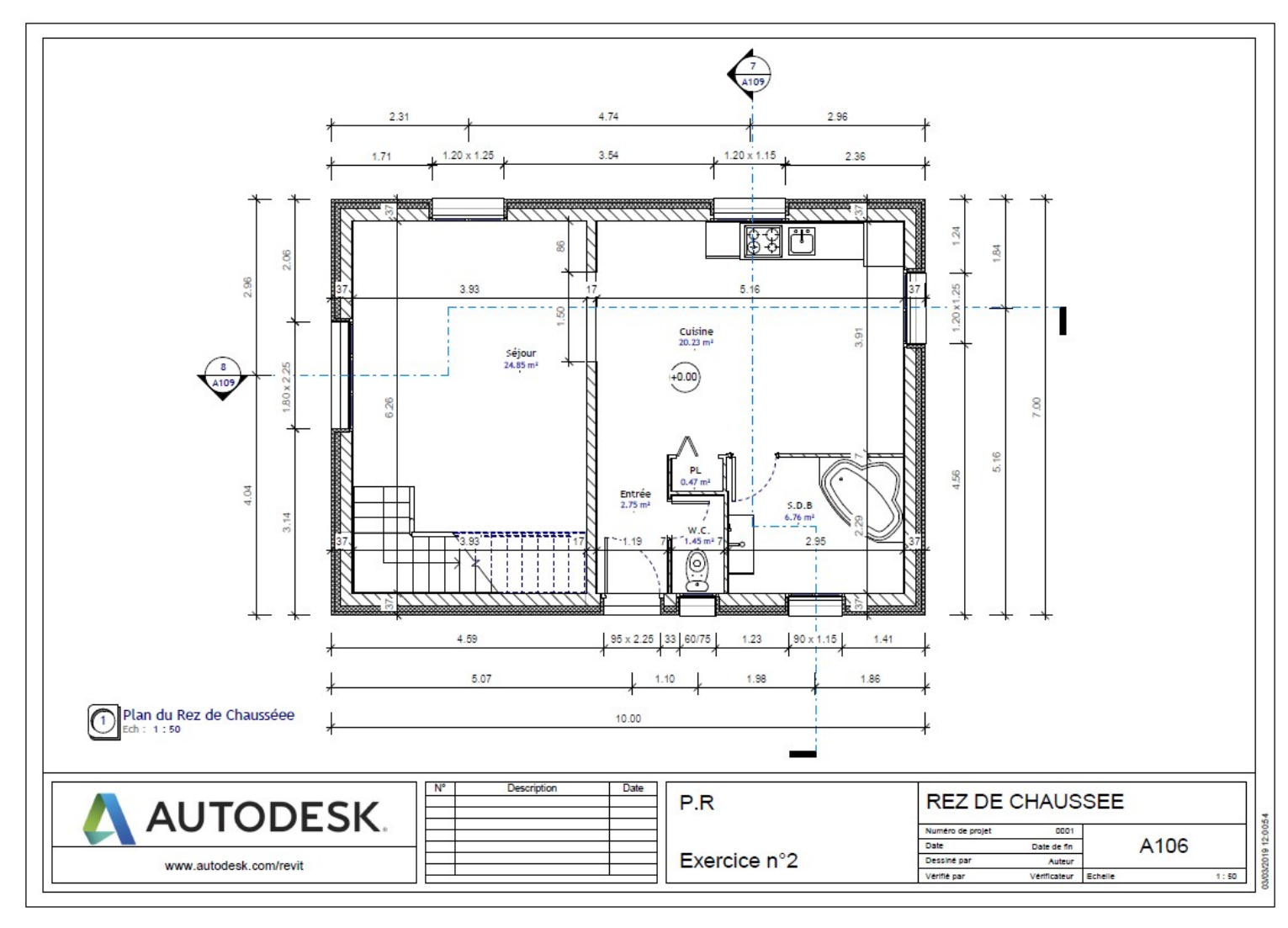

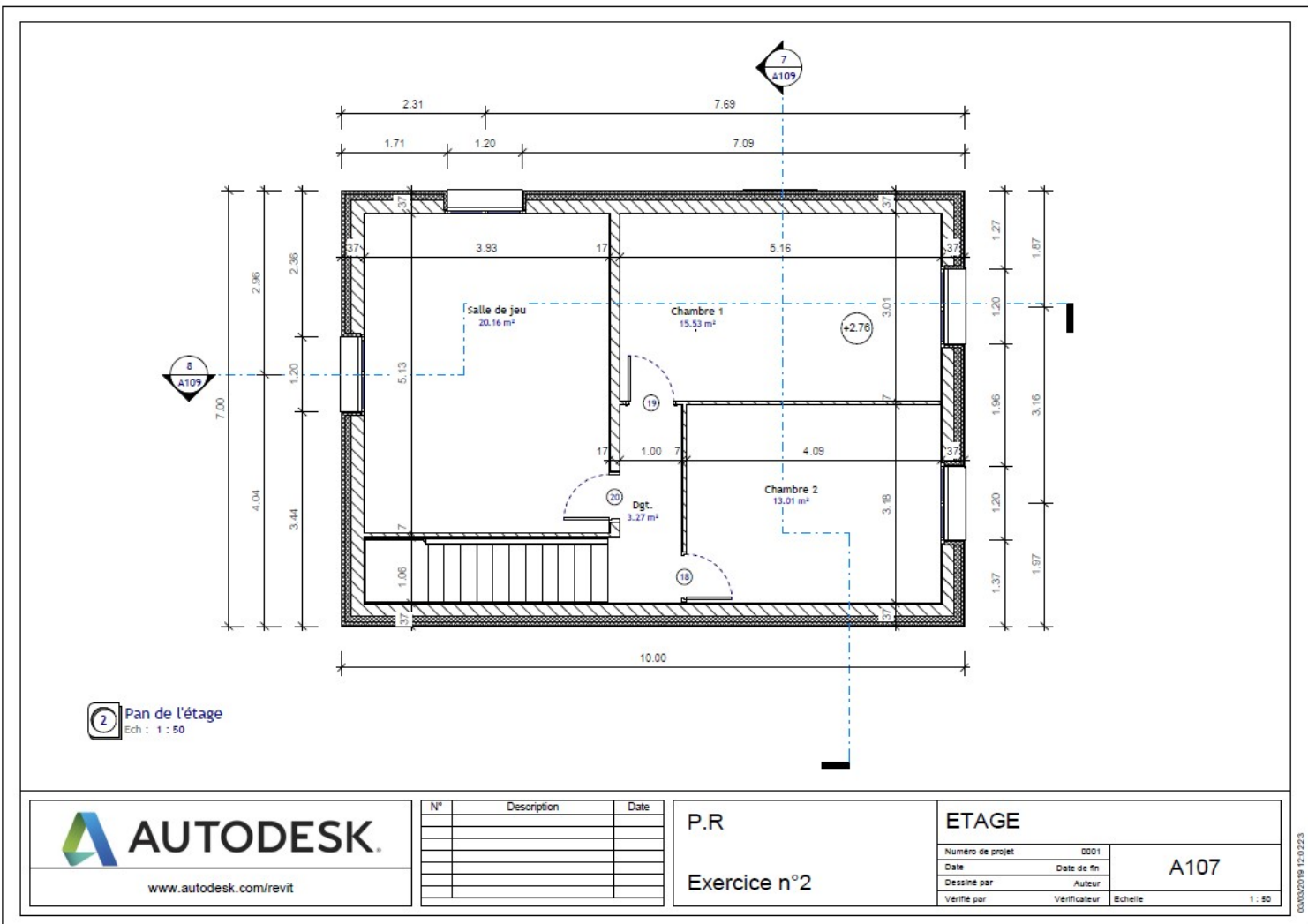

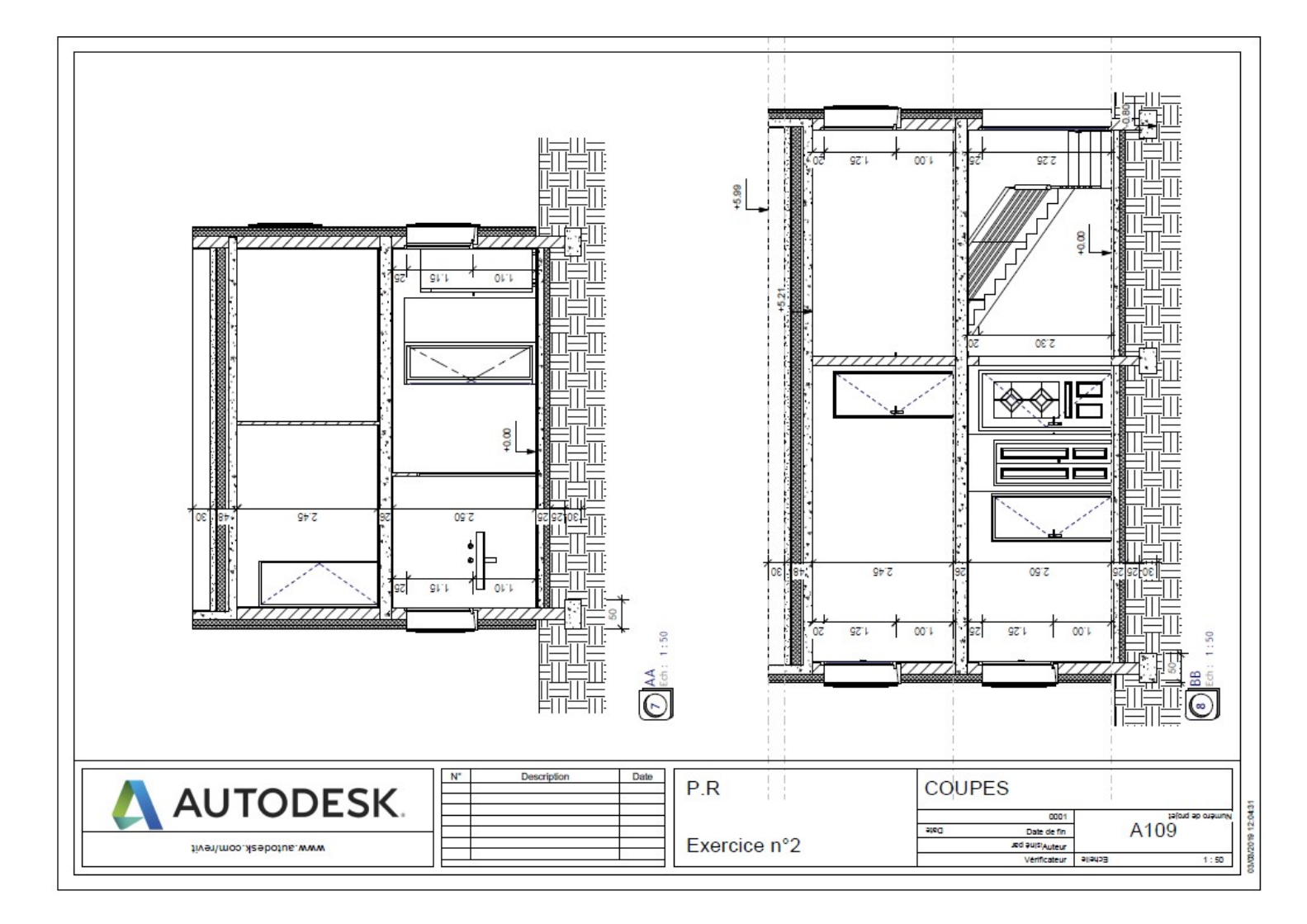

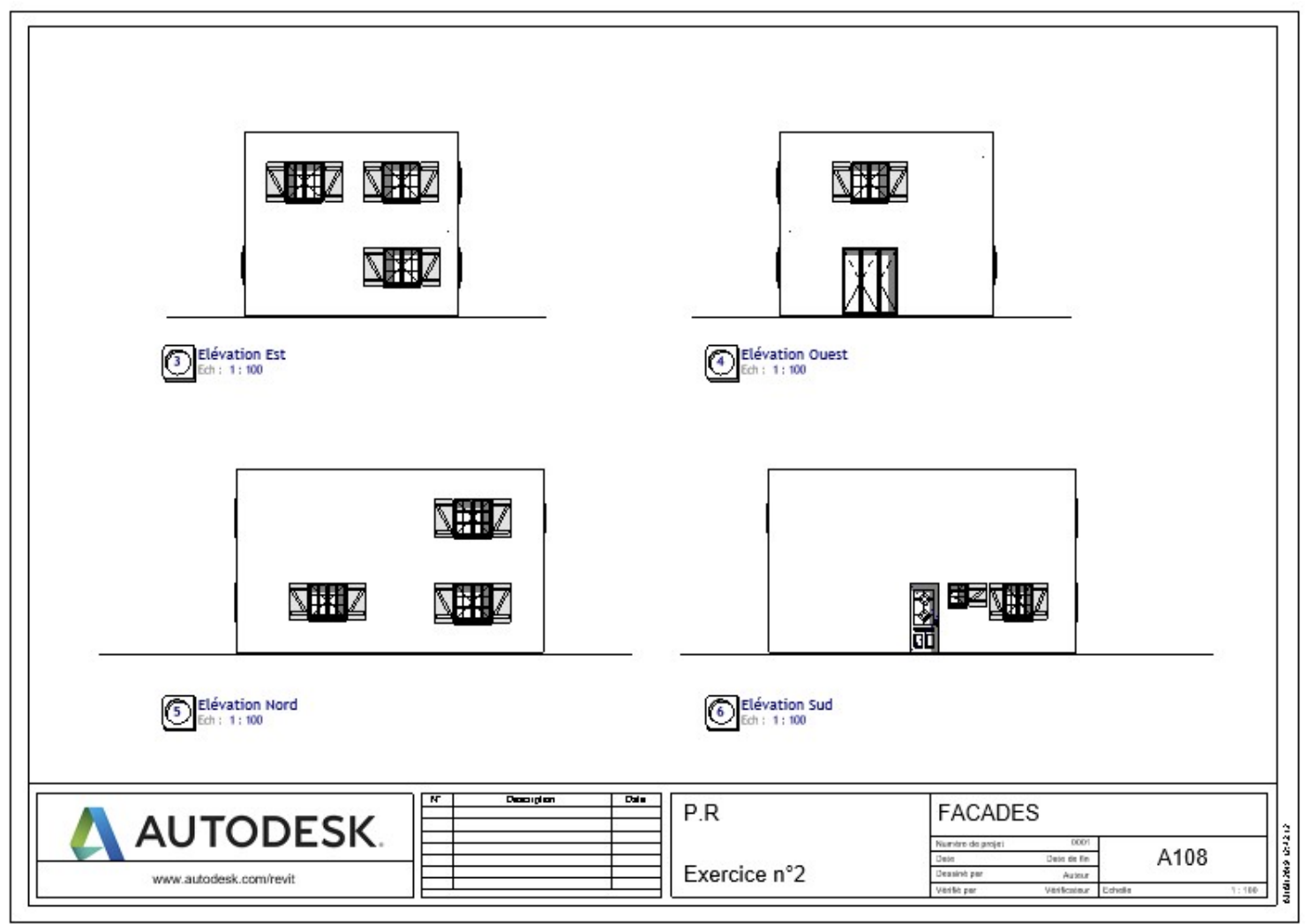

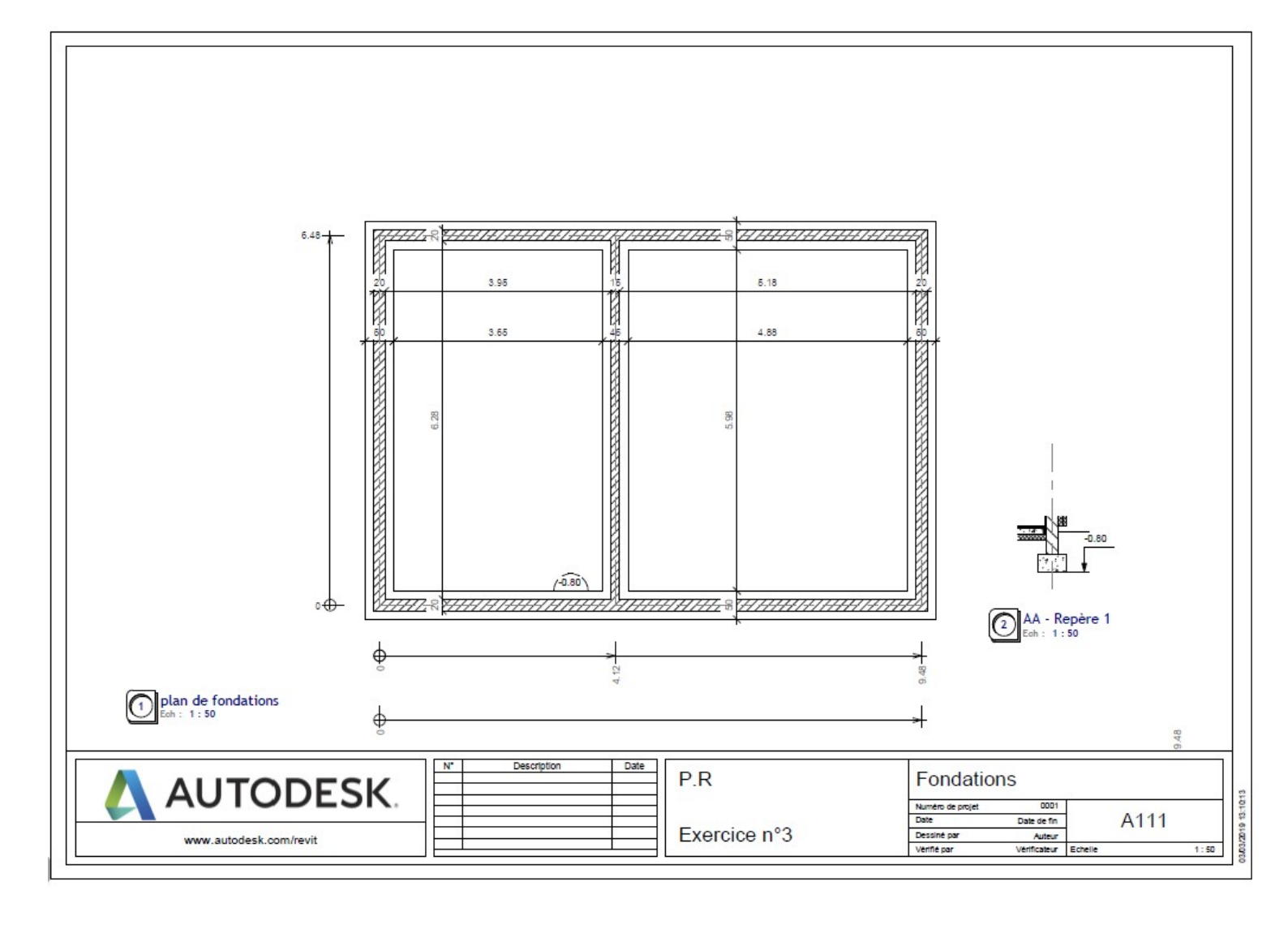